## Инструкция по установке «АПС - Печать».

Запускаете программу **KZI\_Client\_Qcode.exe** для установки «АПС - Печать», появляется окно приветствия, нажимаете на кнопку «Установить»

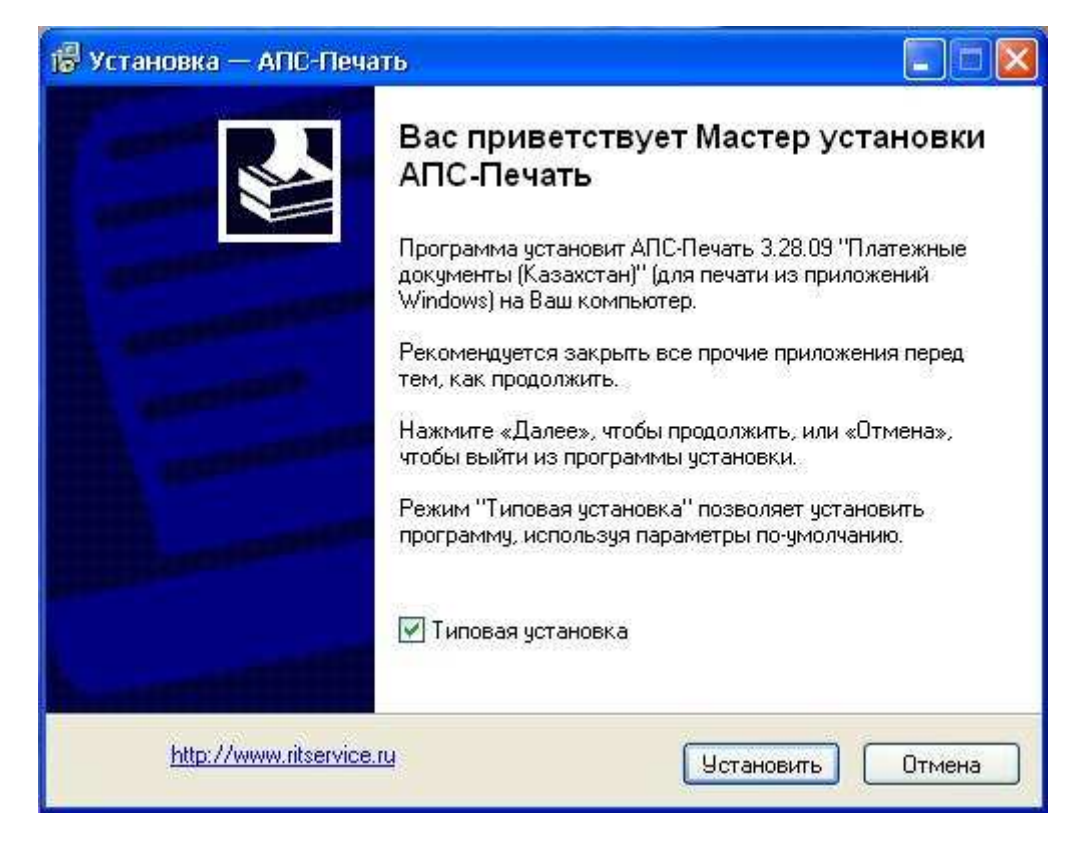

Программа установки копирует необходимые файлы.

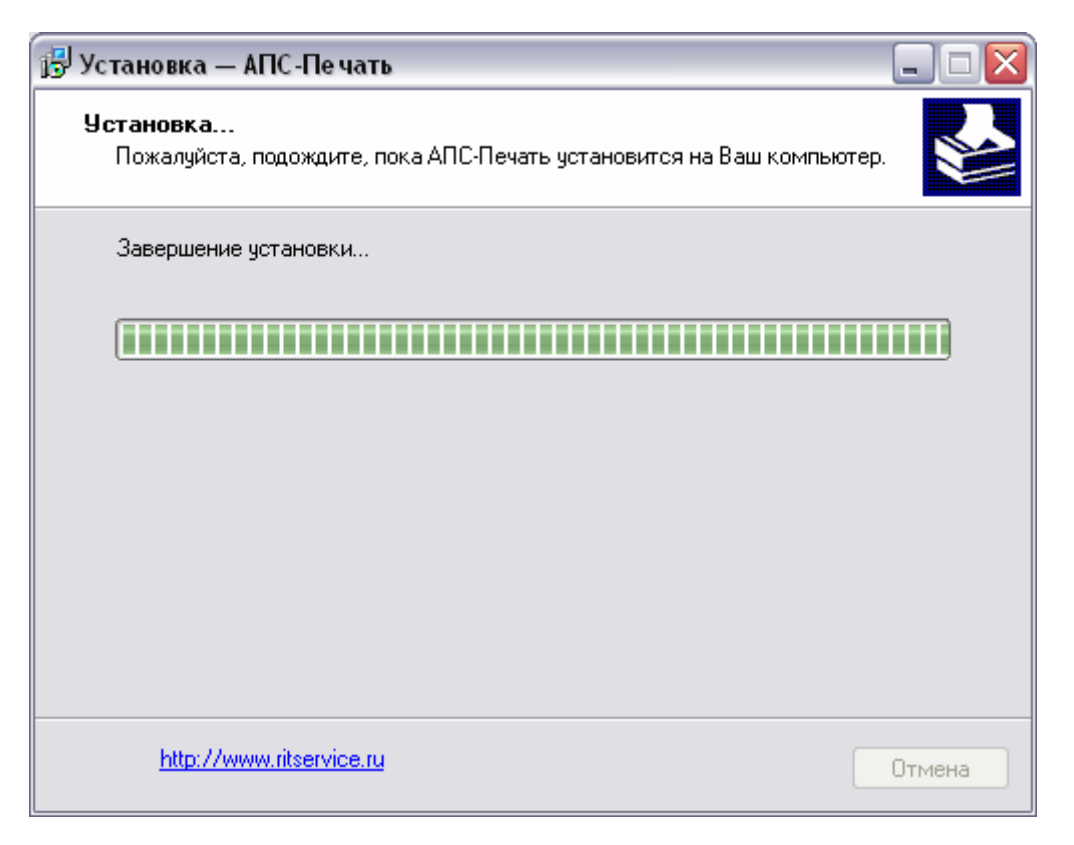

Во время установки появляется окно выбора принтера. Выбираете используемый принтер по умолчанию из списка и нажимаете на кнопку «ОК».

| Установ<br>Установ<br>Пожал | ка — АПС-Печать<br>ка<br>ийста положните пока АПІ                             | С.Печать истановится на Ваш                          |        |
|-----------------------------|-------------------------------------------------------------------------------|------------------------------------------------------|--------|
| Завері                      | иение установки                                                               |                                                      |        |
|                             |                                                                               |                                                      |        |
|                             | АПС-Печать: Выбор г<br>Принтер для печати докуме<br>Выберите принтер из предл | принтера<br>интов не определен.<br>пагаемого списка: |        |
|                             | Winter                                                                        | (f )<br>OK (                                         | тимена |
| <u>ht</u>                   | p://www.ritservice.ru                                                         |                                                      | Отмена |

Программа установки завершила свою работу. Нажимаете «Завершить» и окно закрывается.

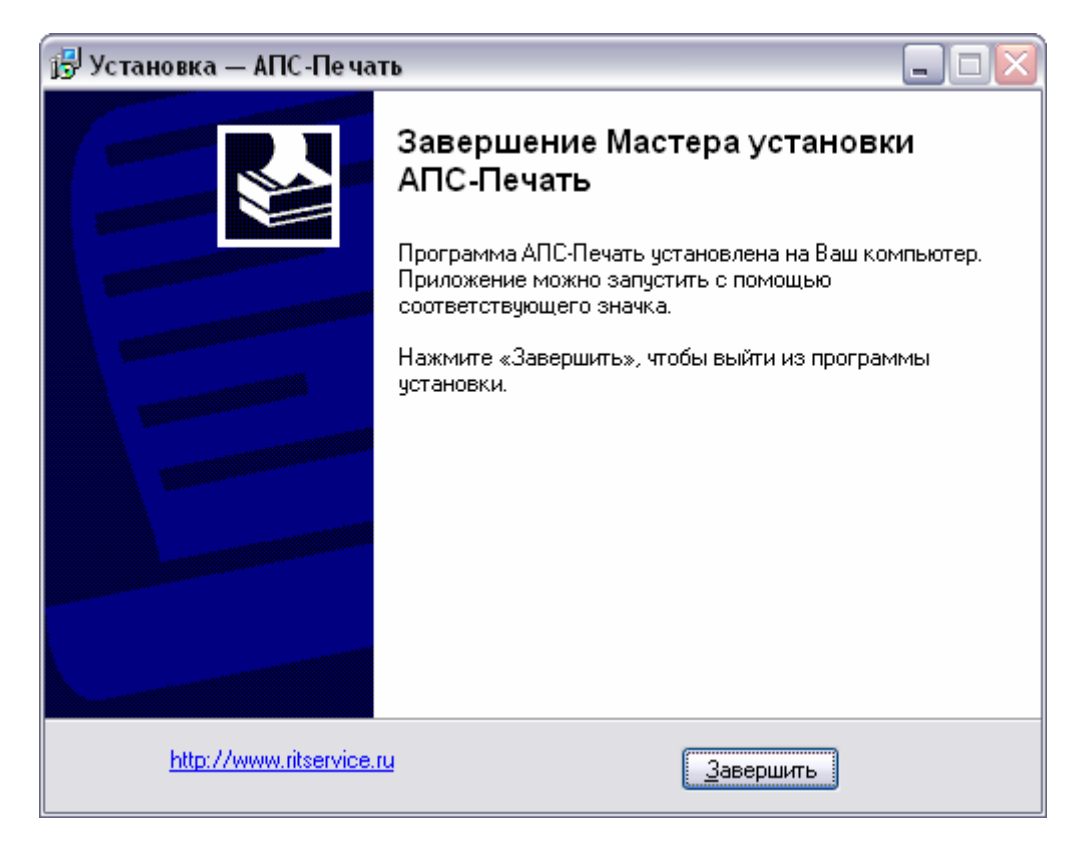

# Дополнительные настройки и возможности системы.

## 1. Настройка «АПС - Печать»

Для настройки «АПС - Печать», нужно щелкнуть левой (или правой) кнопкой мыши на значке «АПС - Печать», расположенном на панели задач Windows. Появиться меню, в котором нужно выбрать пункт <u>«Настройка АПС - Печать»</u>

|    | \\oak2\hn1aoarla   | +1160               | 1 |
|----|--------------------|---------------------|---|
|    | 11                 |                     |   |
|    | 11                 |                     |   |
|    | 11                 |                     |   |
| ¥  | 11                 | 1)                  |   |
|    | B                  | 0                   |   |
|    | 11                 | SC/P2               |   |
|    | Microsoft Onice Do | cument image Writer |   |
| ?  | О программе        |                     |   |
| Ś  | Настройка виртуа   | ального принтера    |   |
| Č. | Настройка АПС-П    | ечать               | 1 |
| 3  | Завершение рабо    | ты монитора         |   |

Откроется окно <u>Настройка АПС - Печать</u>. В данном окне можно настроить позицию штрих-кода для документов Платежное поручение.

| Проверять в<br>ойства докчи  | исе страницы                               | Принтер |
|------------------------------|--------------------------------------------|---------|
| атежное пор                  | ручение (Казахстан)                        |         |
| Числ<br>Код на<br>Г Диалог I | ю копий: 1<br>в копиях: 1<br>подтверждения |         |
| Параметры                    | и штрих-кода по-умолчан                    | ию 🔄    |
| E =                          |                                            |         |
|                              |                                            |         |

| Настройка АПС-Печать                                     |                            |         |
|----------------------------------------------------------|----------------------------|---------|
| 🔽 Проверять все страницы                                 |                            | Принтер |
| Свойства документа                                       |                            |         |
| Платежное поручение (Каза:                               | кстан)                     |         |
| Платежное поручение (Казах<br>Список обязательных отчисл | істан)<br>тений (Казахстан | 4       |
| Код на копиях: 1<br>Г Диалог подтверждени                | я                          |         |
| Параметры штрих-кода г                                   | ю-умолчанию                |         |
|                                                          |                            | ŝ       |
| 0 программе                                              | <u>ок</u>                  | Отмена  |

В данном окне можно выбрать из свойства документа <u>Список обязательных отчислений</u> и настроить позицию штрих-кода для документов <u>Список обязательных отчислений</u>.

| ройка АПС-Печать                         |          |
|------------------------------------------|----------|
| Проверять все страницы                   | Принтер. |
|                                          |          |
| исок обязательных отчислений (Казахстан) |          |
| Число копий: 1                           |          |
| Код на копиях: 1                         |          |
| Диалог подтверждения                     |          |
| Вертикальное расположение штрих-кода     | -        |
|                                          |          |
|                                          |          |

Нажмите «ОК», чтобы закрыть окно и сохранить сделанные изменения. Если Вы не желаете сохранять настройки, нажмите «Отмена»

### 2. Настройка виртуального принтера и файлы для службы поддержки

Для настройки виртуального принтера, нужно щелкнуть левой кнопкой мыши на значке «АПС-Печать», расположенном на панели задач Windows. Появиться меню, в котором нужно выбрать пункт «Настройка виртуального принтера»

|           | 216                   |               |      |
|-----------|-----------------------|---------------|------|
|           | <i>w</i>              |               |      |
|           | 12                    | I             |      |
|           |                       | I             |      |
|           | 11                    |               |      |
| ¥         | Wi                    | 1)            |      |
|           | 12                    | 1 459         |      |
|           | 11                    | SC/P2         |      |
|           | Microsoft ennee procu |               |      |
| ?         | О программе           |               |      |
| đ         | Настройка виртуалы    | ного принтера |      |
| <b>\$</b> | Настройка АПС-Печа    | ять           |      |
| ×         | Завершение работы     | монитора      |      |
|           |                       | en is 🥵       | 13:2 |

| Виртуальный принтер     |                 | description of the second second |
|-------------------------|-----------------|----------------------------------|
| APS Virtual Printer     |                 | Свойства                         |
| Принтер для печати      |                 |                                  |
| N)                      | 1) 💌            | Свойства                         |
|                         | 🦵 Печать в гр   | афике                            |
| Подготовка файлов для с | лужбы поддержки | 6                                |
|                         | OK.             | Отмена                           |

Откроется окно «Настройка виртуального принтера». В поле Принтер для печати выбрать принтер, через который производите печать.

Нажмите «ОК», чтобы закрыть окно и сохранить сделанные изменения. Если Вы не желаете сохранять настройки, нажмите «Отмена»

Необходимо виртуальный принтер сделать принтером по умолчанию. Для этого нажимаем Пуск (Start) выбираем Принтеры и Факсы.

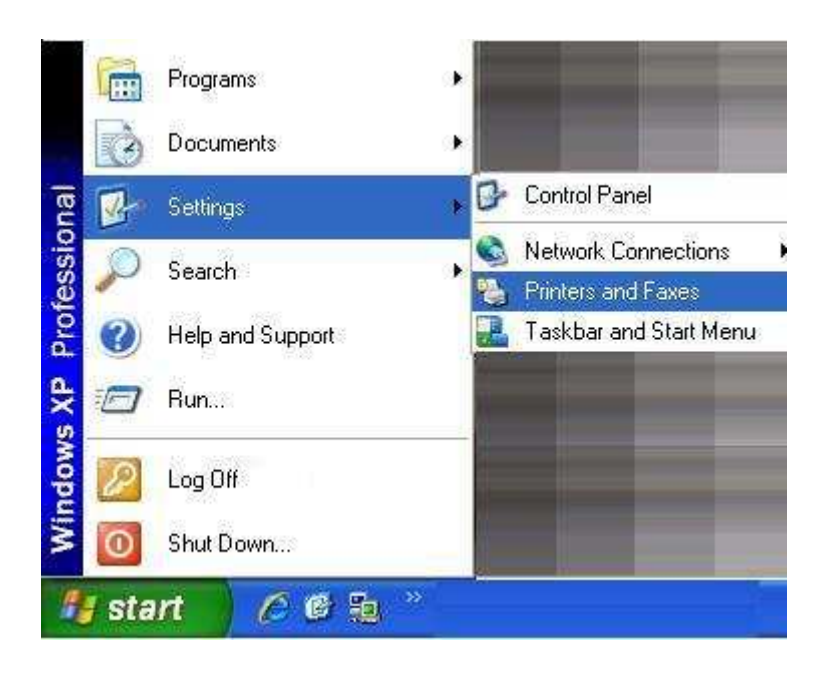

#### Откроется окно Принтеры и Факсы.

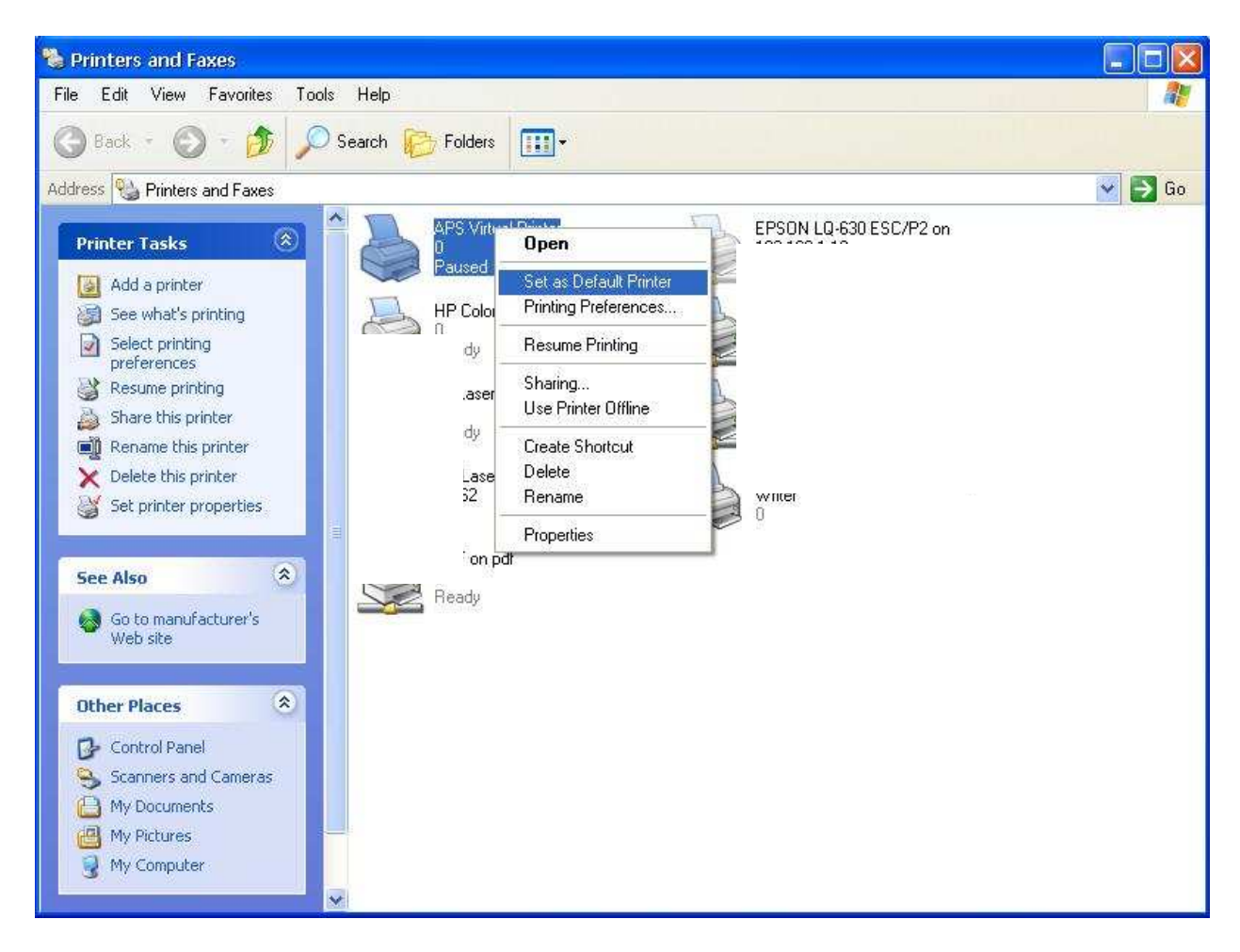

В данном окне нужно щелкнуть правой кнопкой мыши на <u>ASP Virtual Printer.</u> Появиться меню, в котором нужно выбрать пункт, <u>настроить принтер по умолчанию (Set as Default Printer)</u> и закрываем окошко.

Потом Вы, у себя на компьютере подготавливаете в **1С программе** платежное поручение , пенсионные отчисления и социальные отчисления и через виртуальный принтер **ASP Virtual Printer** отправляете на печать. Количество копий 2.

| Печать                      |                                                          |                                | ? 🛛                          |
|-----------------------------|----------------------------------------------------------|--------------------------------|------------------------------|
| Принтер<br>имя:             | APS Virtual Printer                                      | ) 💽                            | Свойства                     |
| состояние:                  | Остановить                                               | ſ                              | Найти принтер                |
| тип:                        | Epson LQ-200                                             | L.                             |                              |
| порт:                       | LPT1:                                                    |                                | печать в файл                |
| заметки:                    | Виртуальный принтер АПС-Печать                           |                                | двусторонн <u>я</u> я печать |
| Страницы                    |                                                          | Копии                          |                              |
|                             |                                                          | число <u>к</u> опий:           | 2                            |
| <u>О т</u> екущая           | 🔘 выделенный фрагмент                                    |                                | L                            |
| ○ номера:                   |                                                          |                                | 🔽 разобрать по колиям        |
| Введите ном<br>запятыми. На | ера или диапазоны страниц, разделенные апример: 1,3,5-12 |                                | C. parosparg to Kaliwi       |
|                             | Concernant and the second                                | Масштаб                        |                              |
| Напечатать:                 | Документ                                                 |                                |                              |
| Вклю <u>ч</u> ить;          | Все страницы диапазона                                   | чис <u>л</u> о страниц на лист | ге: Страница                 |
|                             |                                                          | по размеру страницы:           | Текущий                      |
| Параметры.                  |                                                          |                                | ОК Закрыть                   |

В данном окне можно настроить число копий и расположения штрих – кода на странице. Нажмите «OK», чтобы закрыть окно и сохранить сделанные изменения.

| Тип документа: |                                    |           |
|----------------|------------------------------------|-----------|
| Тестовый доку  | мент                               |           |
|                | Число копий: 1<br>Код на копиях: 1 | Запомнить |
|                | ОК                                 | Отмена    |

Откроется окно «АСП – Печать: Копии...», нажмите на кнопку «ОК», чтобы отправить на печать и закрыть окно.